## ご利用手順

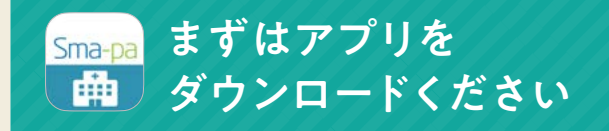

#### 病院外来アプリSma-pa(スマパ)ダウンロードはこちら

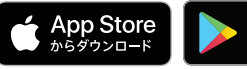

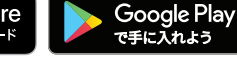

対象OSは下記のバージョンとなります iOS 12.1以上/ Android 6.0以上

※本アプリのダウンロードおよびご利用には別途データ通信量が かかり、利用者個人のご負担となります。ご了承ください。

### 利用病院の設定方法

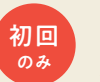

アプリ起動後、病院切替画面で 久留米大学病院を選択してください

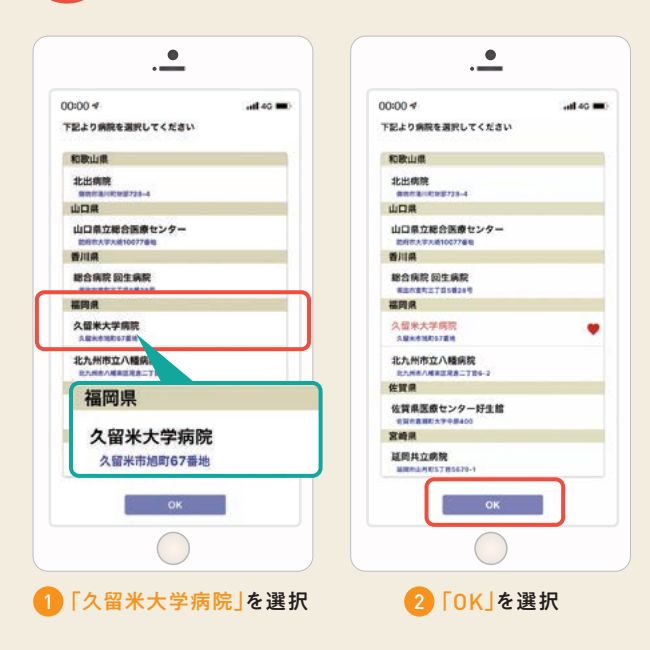

### 待合番号の確認方法

#### 1 「待合番号」ボタンをタップしてください ※診療科や診察内容によってはご利用出来ない場合があります。

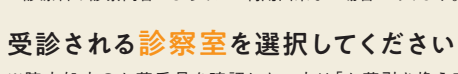

- ※院内処方のお薬番号を確認したい方は「お薬引き換え案内」 を選択してください。
- 3 診察待ち状況をご確認いただけます ※検査中はスマホの画面では一時的に番号が非表示になります。 ※診療状況により待合番号が表示されない場合があります。

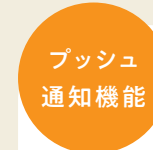

待合番号の順番を<mark>プッシュ通知</mark>で 確認ができます

0

待合番号

●診察待ち状況の画面に表示されている自分の待合番号を選択し、 「記憶する」ボタンをタップしてください。番号が表示されていない 場合は右上の「+」マークから直接入力してください。

記憶した番号の横にプッシュ通知の設定が表示されるのでオンにしてください。

〇〇日本の順番が繰り上がると通知が届きます。

104 1 = 2 200000 4124470 0476 の方が診察中です 合養号を入力してください。現在表 されていなくても意味できます。 下記の方は間もなくです 1234 0326 A408 プッシュ通知は必ず受信できる保証はございません。 アプリで持合事件をご確認ください。 0830 または 3 病院待合番号 ◎ ◎ 本号の順番が 待会系号の順系が変わりすした

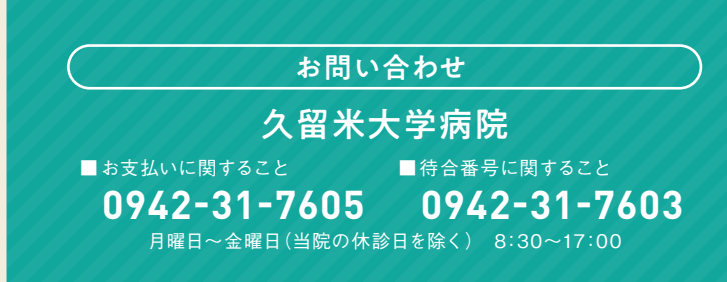

## 久留米大学病院を受診される患者さまへ

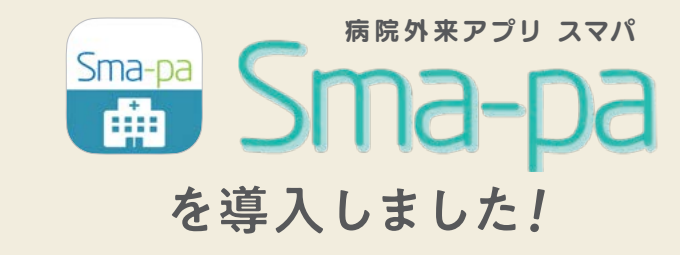

# 待合番号の確認から お支払いまでスマホで完結。

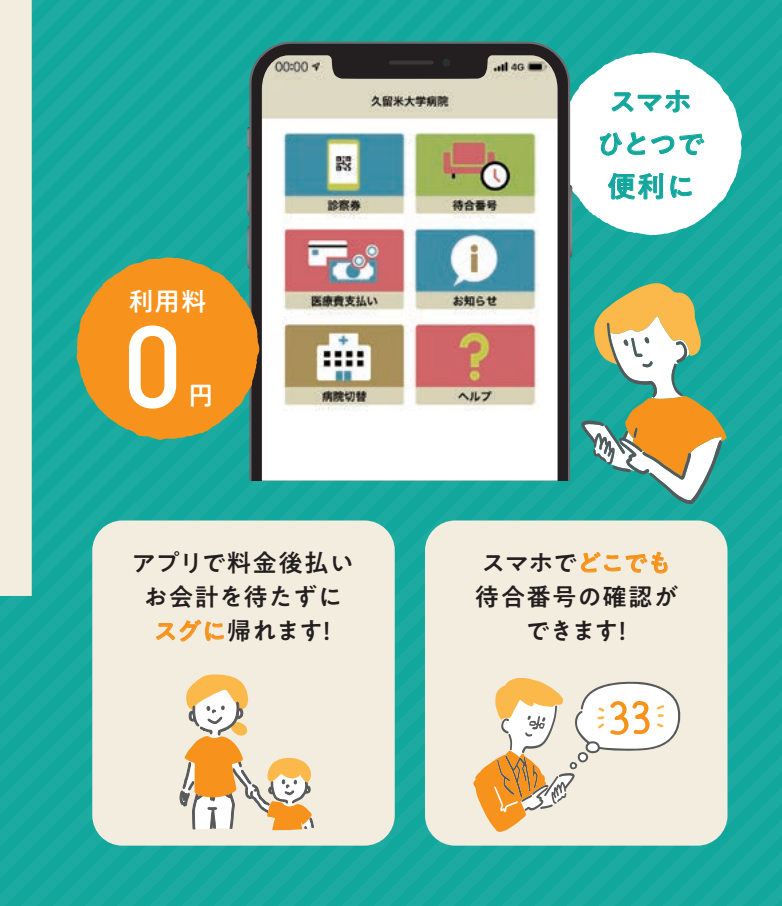

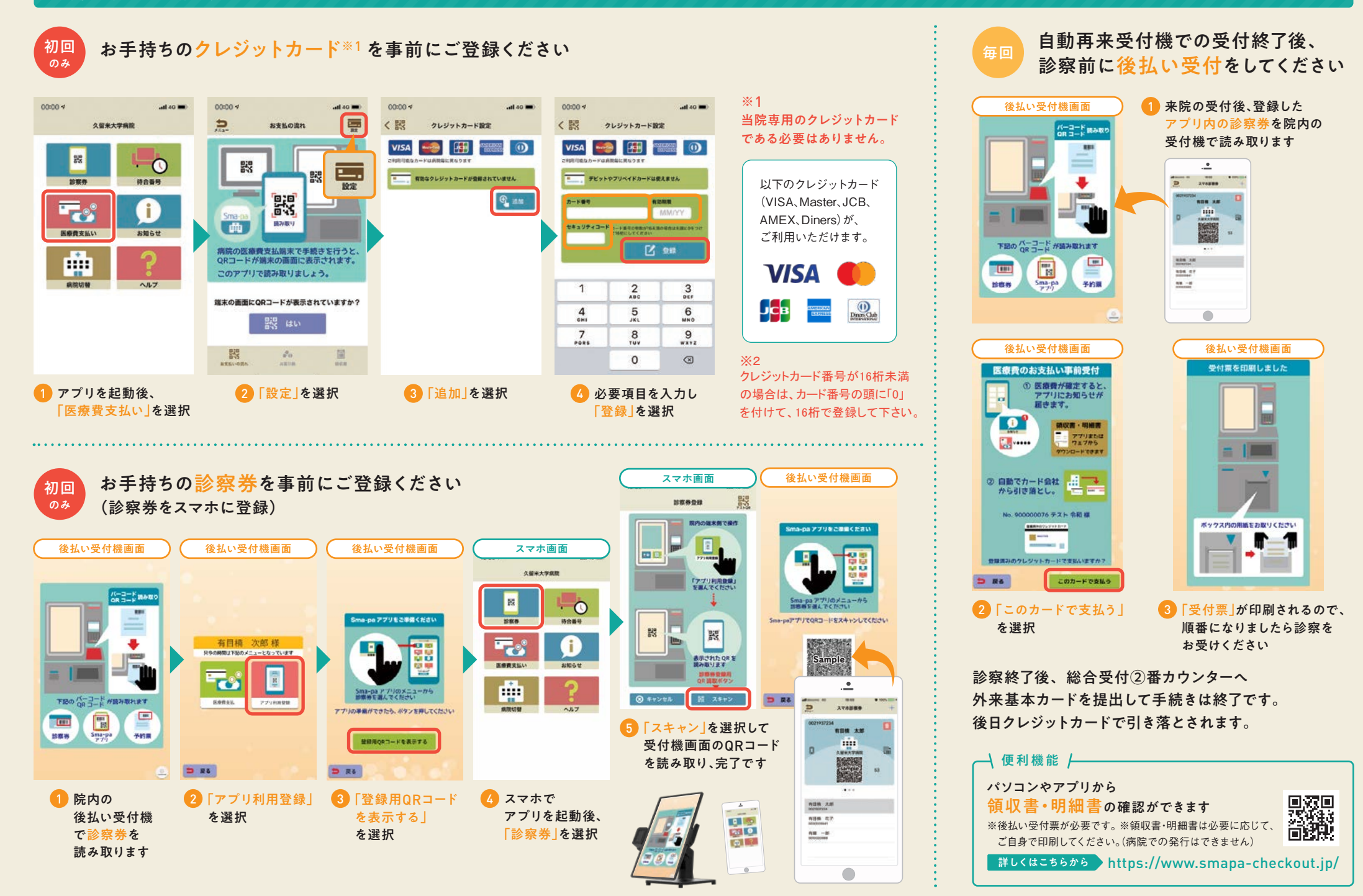